#### foobar2000を使用したDSD再生の方法

- DSD再生には、ある程度のパソコンの性能が必要です。また、foobar2000の設定などは、OSや環境によって変わりますので、 この方法はあくまで参考として見てください。 今回使用したのは、Corei5のノートパソコンで、OSは、Windows7(64ビット)です。
- 1 まず最初にUSB-DACに搭載されているCombo384のAmanero USB Driverの最新版をインストールします。

こちらからダウンロードしてください。これを作成する時点での最新版は1.0.57です。 http //amanero.com/drivers.htm

<u>download</u> Combo384 Drivers for Windows XP Win7 Win8 32/64b これを実行します。

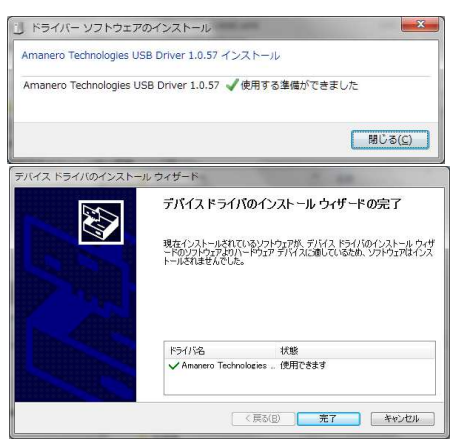

# 2 次にfoobar2000をインストールします。

これを作成時点での最新版は、V1.3.8です。 http://www.foobar2000.org/

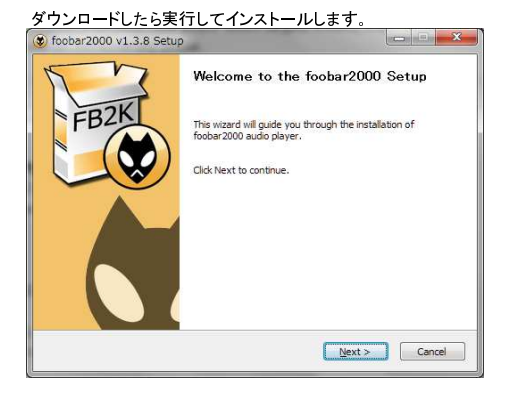

### 3 Combo384のASIO Driverをインストールします。

こちらからダウンロードしてください。

| Combo384_ASIO64                   |                       |                |        |
|-----------------------------------|-----------------------|----------------|--------|
| Welcome to the Com                | bo384_ASIO64          | l Setup Wizard |        |
| Select whether you want to repair | or remove Combo384_AS | 064.           |        |
| Bepair Combo384_ASI064            |                       |                |        |
| Remove Combo384_ASIO6             | 1                     |                |        |
|                                   |                       |                |        |
|                                   |                       |                |        |
|                                   |                       |                |        |
|                                   | Canad                 | C Z Parek      | Finish |

### ※この表示は、すでにインストールしてあるので、本来ならば普通にインストール表示画面になります。

4 foobar2000用のSACDdecorderをインストールします。

SourceForgeからダウンロードできます。 <u>http://sourceforge.net/projects/sacddecoder/files/foo input\_sacd/</u>

| Check the components y you don't want to install | ou want to install and uncheck the components<br>. Click Next to continue. |
|--------------------------------------------------|----------------------------------------------------------------------------|
| Select components to install:                    | ASICProxy (required)                                                       |
|                                                  |                                                                            |
| Space required: 306.0KB                          |                                                                            |
| Cancel Nullsoft Insta                            | I System v2.46 Next >                                                      |

5 foobar2000用のDoP出力用コンポーネントDownloadします。

foobar2000のサイトにあります。 <u>http://www.foobar2000.org/components/view/foo out asio</u>

これは、foo\_out\_asio\_fb2k-component というファイルでインストーラーはついていません。 ダウンロードしたファイルをfoobar2000のプログラムディレクトリのComponentsにコピーしてください。 ディレクトリ(例) C:¥Program Files(x86) ¥ foobar2000 ¥ components

8これで準備が整いました。Foobar2000を実行してPreferences:Componentsを見ると以下のようになっていると思います。

| Components                  | Installed components:             | Ri      | ght-click a component for additional optic |
|-----------------------------|-----------------------------------|---------|--------------------------------------------|
| ø Display                   | Name                              | Version | Module                                     |
| - Context Menu              | 2SE Decoder                       | 0.24.12 | foo input vio2sf                           |
| Default User Interface      | Alivers Liet                      | 4.5     | foo albumist                               |
| -Keyboard Shortcuts         | ASIO support                      | 2.1.2   | foo out asio                               |
| Media Library               | CD Audio Decoder                  | 3.0     | foo cdda                                   |
| Playback                    | Converter                         | 1.5     | foo converter                              |
| DSP Manager                 | Default User Interface            | 0.9.5   | foo ui std                                 |
| 4 Input                     | DTS decoder                       | 0.4.3   | foo input dts                              |
| 2SF Decoder                 | Equalizer                         | 1.0     | foo dsp eq                                 |
| <ul> <li>Output</li> </ul>  | File Operations                   | 2.2.1   | foo fileoos                                |
| ASIO                        | foobar 2000 core                  | 1.3.8   | Core                                       |
| Shell Integration           | Online Tagger                     | 0.7     | foo freedb2                                |
| <ul> <li>Tools</li> </ul>   | ReplayGain Scanner                | 2.2.1   | foo roscan                                 |
| SACD                        | Standard DSP Array                | 1.3.1   | foo dso std                                |
| <ul> <li>Tagging</li> </ul> | Standard Toput Array              | 1.0     | foo input std                              |
| freedb Tagger               | Super Audio CD Decoder            | 0.7.8   | foo input sacd                             |
| Advanced                    |                                   | 3.2.3   | foo out wasapi                             |
|                             | ZIP/GZIP/RAR Reader               | 1.7.1   | foo unpack                                 |
|                             |                                   |         |                                            |
|                             | Cat more comparate                |         |                                            |
|                             | Why are some components grayed ou | 17      | install Copy report Get update             |
|                             |                                   |         |                                            |

7 PreferencesのOutput設定から ASIO: foo\_dsd\_asioを選択します。

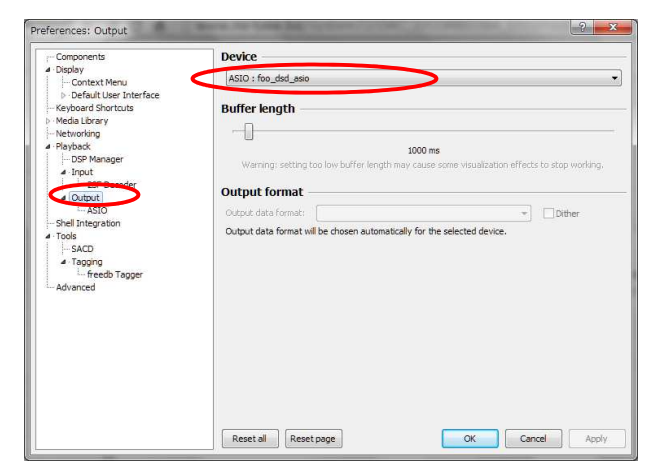

### 8 OutputのASIOを選択すると、Combo384 ASIO 1.03 と foo\_dsd\_asio の二つのDriverが入っているはずです。

| Components         | ASIO drivers                                                                                                    |
|--------------------|----------------------------------------------------------------------------------------------------|
| Display            |                                                                                                    |
| Context Menu       | fop dsd asio                                                                                                    |
| Keyboard Shortcuts |                                                                                                    |
| Media Library      |                                                                                                    |
| Networking         |                                                                                                    |
| - DSP Manager      |                                                                                                    |
| ▲ Input            | Double-click an entry to activate the driver's control panel.                                                                                           |
| 2SF Decoder        | Use 64-bit ASIO drivers                                                                                                    |
| 4 Output           | Run with high process priority                                                                                                    |
| Shell Integration  | Custom channel mannings                                                                                                    |
| Tools              |                                                                                                    |
| SACD               | Add Ne                                                                                                    |
| Advanced           |                                                                                                    |
|                    | Edit                                                                                                    |
|                    | Remov                                                                                                    |
|                    |                                                                                                    |
|                    | This feature allows you to configure alternate channel mappings for your ASIO-enabled<br>soundcards.                                                    |
|                    | You may need to close and re-open the foobar 2000 preferences dialog for your newly<br>added mappings to appear as output devices in the "output" page. |
|                    |                                                                                                    |

# 9 foo\_dsd\_asioをクリックすると以下の設定ができます。

| ASIO Driver:         | ASIO Combo38   | 4 Driver |     |        | - |
|----------------------|----------------|----------|-----|--------|---|
| DSD Playback Method: | DoP Marker 0x0 | 5/0xFA   |     |        | • |
| DSD to DSD Method:   | None           | •        | Fs: | DSD256 | • |
| PCM to DSD Method:   | None           | •        | Fs: | DSD64  | • |

| ASIO Driver:         | ASIO Combo384 | 1 Driver |     |       | - |
|----------------------|---------------|----------|-----|-------|---|
| DSD Playback Method: | ASIO Native   |          |     |       | • |
| DSD to DSD Method:   | None          | •        | Fs: | DSD64 | • |
| PCM to DSD Method:   | None          | •        | Fs: | DSD64 | • |
| DSD/PCM Transition:  | 0 ms          | •        |     |       |   |

※DSD64またはDSD128の再生をする場合は、このDoPモードにしてください。 ※DSD256を再生する場合は、 ASIO Nativeモードにしてください。 切り替えノイズなど無く、安定した動作をします。

### 10 最後に ToolsのSACDの出力モードをDSDにすればDSD再生ができます。

| - Components<br>4 Display                                              |                                       |                          |
|------------------------------------------------------------------------|---------------------------------------|--------------------------|
| - Context Menu                                                         | Output Mode: DSD                      |                          |
| <ul> <li>Default User Interface</li> <li>Keyboard Shortcuts</li> </ul> | PCM Volume: +0dB + De                 | eClicker 🗌 Log Overloads |
| <ul> <li>Media Library</li> <li>Networking</li> </ul>                  | PCM Samplerate: 44100 +               |                          |
| <ul> <li>Playback</li> <li>DSP Manager</li> </ul>                      | DSD2PCM Mode: Multistage (Fixed-Point | t) + Load Save           |
| Input     SF Decoder                                                   |                                       |                          |
| Output     L-ASIO                                                      | Preferable Area: None                 |                          |
| Shell Integration                                                      | Editable Tags Store Tags With ISO     |                          |
| - SACD<br>- Tagging                                                    | Edited Master Playback                |                          |
| freedb Tagger<br>Advanced                                              |                                       |                          |
|                                                                        |                                       |                          |
|                                                                        |                                       |                          |
|                                                                        |                                       |                          |
|                                                                        |                                       |                          |
|                                                                        |                                       |                          |
|                                                                        |                                       |                          |
|                                                                        |                                       |                          |

DSD再生例 DSDを正常に再生すると、スイッチ基板の青LEDが点灯します。

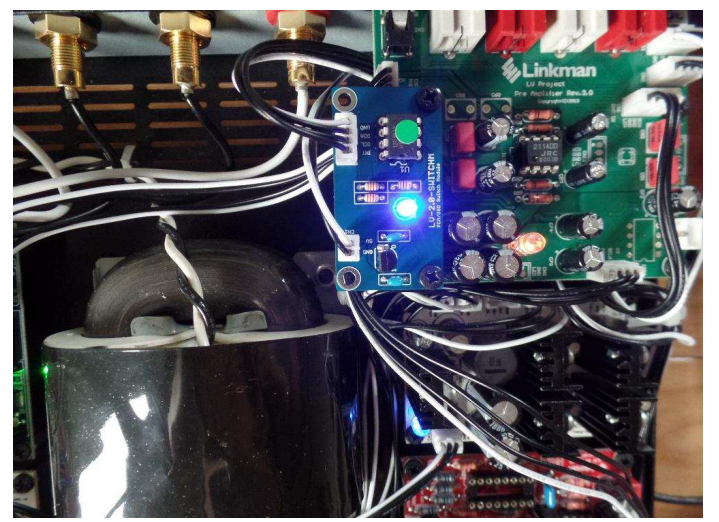

# DSD64を再生

| <u>F</u> ile | Edit  | View | <u>P</u> layback <u>I</u> | <u>L</u> ibrary <u>H</u> e | p 🗆 🗅 🖾 🖾 🖄 🖄      | 8     |                      |      |   |
|--------------|-------|------|---------------------------|----------------------------|--------------------|-------|----------------------|------|---|
| Defau        | lt    |      |                           |                            |                    |       |                      |      |   |
|              | Playi | ng   | Artist/all                | bum                        |                    | Track | Title / track artist | Dur  | 2 |
|              |       |      | David Elia                | as - ?                     |                    |       | Vision of Her        | 5:07 | - |
|              |       |      | David Elia                | as - ?                     |                    |       | Vision of Her        | 5:07 |   |
|              |       |      | David Elia                | as - The Win               | dow - DSD Download |       | Vision of Her        | 5:07 |   |
|              |       |      | David Elia                | as - ?                     |                    |       | Vision of Her        | 5:07 |   |

# DSD128を再生

| <u>File Edit Vie</u> | v Playback Library Help                 |                   |                                        |                   |   |
|----------------------|-----------------------------------------|-------------------|----------------------------------------|-------------------|---|
| Default              | 10.0000-0000000000000000000000000000000 | 17<br>Longwood of |                                        | frid Astronomical |   |
| Playing              | Artist/album                            | Track             | Title / track artist                   | Dur               | - |
|                      | ? - ?                                   |                   | カリンバの演奏2                               | 0:29              | 1 |
| $\triangleright$     | ? - ?                                   |                   | 2L-050_stereo-DSD128_01                | 3:01              |   |
|                      | Nidarosdomens jentekor & Trondheims     | Solistene 1.04    | Arnesen: MAGNIFICAT 4. Et misericordia | 4:55              |   |
|                      | ? - ?                                   |                   | カリンバの演奏1                               | 0:19              |   |

# DSD256を再生

| le <u>E</u> dit ⊻ie | ew <u>P</u> layback <u>L</u> ibrary <u>H</u> elp |                           |                                        |      |  |
|---------------------|--------------------------------------------------|---------------------------|----------------------------------------|------|--|
| ault                |                                                  |                           |                                        |      |  |
| Playing             | Artist/album                                     | Track                     | Title / track artist                   | Dur  |  |
|                     | ? - ?                                            |                           | カリンバの演奏2                               | 0:29 |  |
|                     | ? - ?                                            |                           | 2L-050_stereo-DSD128_01                | 3:01 |  |
| $\triangleright$    | Nidarosdomens jentekor                           | & TrondheimSolistene 1.04 | Arnesen: MAGNIFICAT 4. Et misericordia | 4:55 |  |
|                     | 2 - 2                                            |                           | カリンバの演奏1                               | 0:19 |  |

★DSD256を再生した時に再生から数十秒後に右チャンネルからノイズが出たり音が歪んだりする現象が発生する場合は、 Combo384のファームウェアアップデートをしてください。